# TOMAS-PS(Azure)クラウド クライアント操作手順書

<目次>

| 1. 起動方法                         | <br>P2 / 9 |
|---------------------------------|------------|
| 2. パスワード変更方法                    | <br>P4 / 9 |
| 3.ファイル保存方法                      | <br>P5 / 9 |
| 4.ファイル転送方法                      | <br>P6 / 9 |
| ※ご注意事項 同-ユ-ザ-名でサインインした場合の動作について | <br>P9 / 9 |

### 1. 起動方法

①Windowsの『スタート』ボタンをクリックし、スタートメニューより『RemoteDesktop』をクリックします。

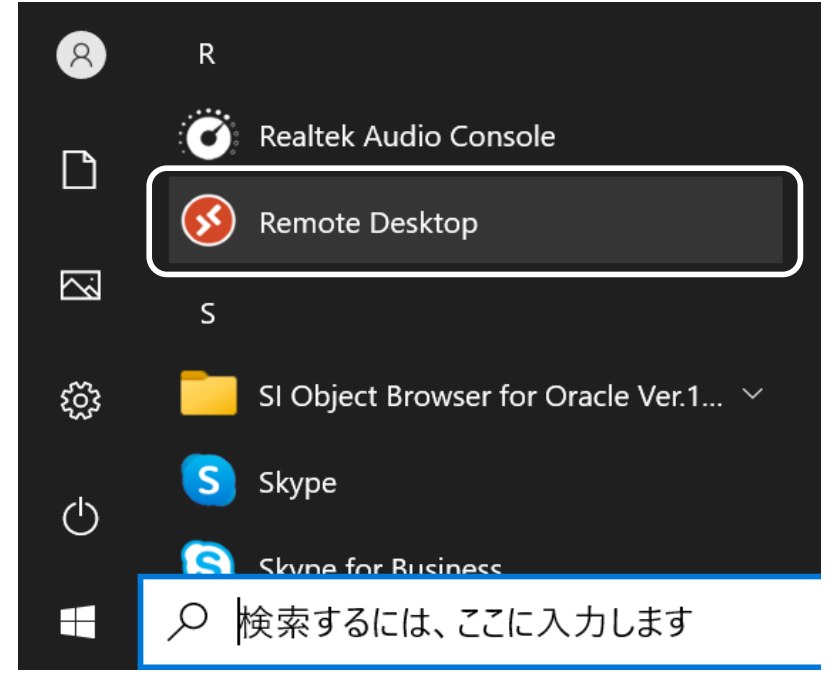

②リモートデスクトップクライアントより『Launcher』アイコンをダブルクリックします。

| 🔇 リモート デスクトップ     |           |               | -     |    | $\times$ |
|-------------------|-----------|---------------|-------|----|----------|
|                   | ご フィードバック | <b>《</b> 》 設定 | 田 並べて | 表示 |          |
|                   |           |               |       |    | ^        |
| ✓ prod-tomas3g-ws |           |               |       |    |          |
| Launcher          |           |               |       |    |          |
|                   |           |               |       |    |          |
|                   |           |               |       |    |          |
|                   |           |               |       |    |          |
|                   |           |               |       |    | ~        |

③パスワード入力を求められた場合は、パスワードの入力をおこないます。 ※このアカウントを記憶するにチェックを入れた場合、次回より、パスワード入力は求められません。

| Windows セキュリテ     | 1            |                                    | × |
|-------------------|--------------|------------------------------------|---|
| 資格情報を             | 入力してくだ       | さい                                 |   |
| これらの資格情報          | 乱、prod-tomas | s3g-ws への接続に使用されます。                |   |
| U0000TOMASD<br>om | EMO01@tomas  | sps.onmicrosoft.c                  |   |
| パスワード             |              |                                    |   |
| このアカウント           | を記憶する        | )                                  | 1 |
| その他               |              | ゲチェックを付けると<br>次回よりパスワードの入力が求められません |   |
| (                 | ЭК           | キャンセル                              |   |
|                   |              |                                    |   |

# 2. パスワード変更方法

①初めてサインインするか、パスワードの有効期限が切れた場合は、パスワードの更新を求められますので 現在のパスワード、新しいパスワード、パスワードの確認入力を行ってください。

|                                                                                     | ×                                                                                                    |
|-------------------------------------------------------------------------------------|----------------------------------------------------------------------------------------------------|
| u0000tomasdemo02@tomasps.onmicrosoft.com                                            | ノビュロードに用すて決定し                                                                                                    |
| パスワードの更新<br>初めてサインインするか、パスワードの有効期限が切れたため、パスワードを更新する必要があります。<br>現在のパスワード<br>新しいパスワード | <ハスワードに関する注意> <ul> <li>ユーザーID・パスワードは関係者外秘として下さい。</li> <li>(パスワードを弊社担当者がお尋ねすることはございません)</li> <li>また、ご担当者様に変更がございましたら、パスワードも極力変更をお願い致します。</li> <li>・パスワードの有効期限は半年(183日)となっております。</li> <li>・パスワードは英数字混在とし、他人に推測されやすいものは避けるようにお願いします。</li> <li>(英小文字・大文字と数字の組み合わせで8文字以上です)</li> <li>・パスワードの期限が切れる前のタイミングでは、学校様にて変更はできません。</li> </ul> |
| パスワードの確認入力 サインイン                                                                    |                                                                                                    |

⑤ログオンが成功したら以下の【ランチャー】画面が表示され、TOMASの各アプリケーションのアイコンが表示されます。 各アプリケーションの操作については、所定の業務操作マニュアルをご参照ください。

| г |                                      |                                         |                           | ロクオン時のライセンス数かる                                            | なってれます。                                 |    |
|---|--------------------------------------|-----------------------------------------|---------------------------|-----------------------------------------------------------|-----------------------------------------|----|
|   | TOMAS CLOUD Launcher                 |                                         | · ·                       | 使用中ライセンス数/契約ライ                                            | イセンス数                                   |    |
|   | ライセンス数チェック                           | 使用ライセンス数                                | : 1/5 <                   | ↓ 【最新取得】をクリックするこ                                          | とで、現在の状況を再取得しま                          | す。 |
|   | -                                    | EX2                                     | TOMAS                     | TOMAS                                                     | 12                                      |    |
|   | 田水洋言                                 | affan<br>affan<br>affan<br>affan        | <b>8</b>                  | 辞田<br>11日<br>11日<br>11日<br>11日<br>11日<br>11日<br>11日<br>11 | 日本 1 日本 1 日本 1 日本 1 日本 1 日本 1 日本 1 日本 1 |    |
|   | 1 PS7会計                              | 2_EX2学費                                 | 3 EX3給与                   | 4_TOMASマイナンバー                                             | 5_ファイル転送                                |    |
|   | E¥#B                                 |                                         |                           | 細                                                         |                                         |    |
|   | 6_PS7学費                              | 7_予算Full版                               | 8_予算Lite版                 |                                                           |                                         |    |
|   |                                      |                                         |                           |                                                           |                                         |    |
|   | ***                                  | TOMAS-PS(Azure)クラウド                     | 環境です ★★★                  |                                                           |                                         |    |
|   | OTOM/<br>各TOM                        | AS CLOUD Launcherは、T(<br>MASシステムを終了後にログ | OMASシステムをご未<br>オフするようにして下 | 」用中の場合、ログオフ(終了)する事<br>さい。                                 | 「が出来ません。                                |    |
|   | *TOM                                 | ASクラウドの利用終了時は                           | TOMAS CLOUD               | Launcherを必ずログオフして下さい。                                     |                                         |    |
|   | O各TO                                 | MASシステムは、別起動がで                          | 可能です。※同一シン                | ステムの複数起動は行えません。                                           |                                         |    |
|   | TOM                                  | ASクラウド 保守サポート間(                         | い合わせ時間                    |                                                           |                                         |    |
|   | 平日                                   | 9:30 ~ 17:00 … シ                        | FTRAJA TOMAS              | 保守窓口                                                      |                                         |    |
|   |                                      |                                         |                           |                                                           |                                         |    |
|   |                                      |                                         |                           |                                                           |                                         |    |
|   | 接结体:mod.mud.1                        |                                         |                           |                                                           |                                         |    |
|   | TRIDEDE. prodiavor 1                 | ×                                       |                           |                                                           |                                         |    |
|   |                                      | ++-                                     | インイン中のユーザ                 | ーIDが表示されます・                                               |                                         |    |
|   | 使用ライセンス数:1<br>TOMASPS¥U0000TOMASDEMO | 01 Active                               | ク   ク   ジユ ク<br> 分自身も含みます |                                                           |                                         |    |
|   | [                                    | ОК                                      |                           |                                                           |                                         |    |

## 3. ファイル保存方法

①ファイル保存時の画面は以下のようになります。

「xxxxの●」と書かれているディスクやドライブは、ローカルクライアントPCを示しています。

上記以外はサーバーのエリアとなっておりますので、サーバー上に保存をする際は必ず『ドキュメント』を選択してください。 ▶サーバー上に保存する際、ドキュメント以外を選択すると保存したデータが取り出せなくなりますのでご注意ください。

| <ul> <li>         ・ ・ ・ ・ ● ● ● ● ● ● ● ● ● ● ● ●</li></ul>                                                                                                    | <ul> <li>         ・ ・ ・ ・ ● ● ○ P F4xX/h ● ● P F4xX/h0換無         </li> <li>         ・ ・ ● ● ○ P F4xX/h0換無         ・ ・ ・ ・ ・ ・ ・ ・ ・ ・ ・ ・ ・ ・ ・</li></ul>                                                                                                    | DESCRIPTION CONTR                                                                         |                       |         |       |             |                           | ,           |
|----------------------------------------------------------------------------------------------------|----------------------------------------------------------------------------------------------------|-------------------------------------------------------------------------------------------|-----------------------|---------|-------|-------------|---------------------------|-------------|
| <ul> <li>         ・ 新いいオルダー         ・ 「 ● 「 ● 「 ● 「 ● 「 ● 「 ● 「 ● 「</li></ul>                                                                                                    | 生理・新いフォルタ-   生理・新いフォルタ-   全部   全部   年1000000000000000000000000000000000000                                                                                                    | $\leftrightarrow \rightarrow \checkmark \uparrow \blacksquare \rightarrow PC \rightarrow$ | ドキュメント                |         |       |             | ب< 0                      | ドキュメントの検索   |
| <ul> <li>▲ 91-99 79セス</li> <li>● 5201-9ブ</li> <li>● 99ンロード</li> <li>● サーバー上に保存される</li> <li>● PC以下の階層が表示されていない場合は</li> <li>● PC以下の階層が表示されていない場合は</li> <li>● PC以下の階層が表示されていない場合は</li> <li>● PCU下の階層が表示されていない場合は</li> <li>● PCU下の時間が表示されていない場合は</li> <li>● PCU下の時間が表示されていない場合は</li> <li>● PCU下の時間が表示されていない場合は</li> <li>● PCU下の時間が表示されていない場合は</li> <li>● PCU下の時間が表示されていない場合は</li> <li>● PCU下の時間が表示されていない場合は</li> <li>● PCU下の時間が表示されていない場合は</li> <li>● PCU下の時間が表示されていない場合は</li> <li>● PCU下の時間が表示されていない場合は</li> <li>● PCU下の時間が表示されていない場合は</li> <li>● PCU下の時間が表示されていない場合は</li> <li>● PCU下の時間が表示されていない場合は</li> <li>● PCU下の時間が表示される</li> <li>● PCU下の時間が表示される</li> <li>● PCU下のは</li> <li>● PCU下の時間が表示される</li> <li>● PCU下のもののののののののののののののののののののののののののののののののののの</li></ul>                                | <ul> <li>4前</li> <li>2前日時</li> <li>2前</li> <li>2前</li> <li>210</li> <li>210</li>     &lt;</ul>                                                                                                    | 整理 ▼ 新しいフォルダー                                                                             |                       |         |       |             |                           | III 🕶 🤇     |
| <ul> <li>● デスクトップ</li> <li>● デスクトップ</li> <li>● ゲキュンシト</li> <li>● ピクチャ</li> <li>● アC</li> <li>● アC</li> <li>● アク</li> <li>● アク</li> <li></li></ul> | <ul> <li>         FX9Fy75/CX         様常条件に一致する項目はありません。<br/>サウソロード<br/>FX20Fy7<br/>FX1xyr<br/>FX20Fy7<br/>FX1xyr<br/>FX0Fy7<br/>FX0Fy7<br/>FX1xyr<br/>FX0Fy7<br/>FX1xyr<br/>FX0Fy7<br/>FX1xyr<br/>FX1xyr</li></ul>                                                                                                    |                                                                                           | ^ 名前                  | ^       | 更新日時  | 種類          | サイズ                       |             |
| <ul> <li>◆ ダウンロード</li> <li>● ドキュメント</li> <li>● ビクチャ</li> <li>● PC</li> <li>● ひイジェクト</li> <li>● アC</li> <li>● ひのちま 0 C</li> <li>● アクのちま 0 C</li> <li>● アクのちま 0 C</li> <li>● アククシロード</li> <li>● デスクトップ</li> <li>● ビクチャ</li> <li>● ビクチャ</li> <li>● ビクチャ</li> <li>● ビクチャ</li> <li>● ビクチャ</li> <li>● ビクチャ</li> <li>● ビクチャ</li> <li>● ビクチャ</li> <li>● ビクチャ</li> <li>● ビクチャ</li> <li>● ビクチャ</li> <li>● ビクチャ</li> <li>● ご デオ</li> <li>&gt; ● コーカルPCに保存される</li> </ul>                                                                                                    | <ul> <li>ダウンロード</li> <li>ダウンロード</li> <li>ビクチャ</li> <li>PC</li> <li>30 オブジェクト</li> <li>PC のち2 の C</li> <li>PC のち2 の C</li> <li>PC のち2 の C</li> <li>PC のち2 の C</li> <li>ア 0052 の C</li> <li>ア 0052 の C</li> <li>ア 0052 の C</li> <li>ア 0052 の C</li> <li>ア 0052 0 C</li> <li>PC 0052 0 C</li> <li>PC 0052 0 C</li></ul> | ディントップ                                                                                    |                       |         | 検索条件に | 一致する項目はありませ | h.                        |             |
| ● ドキュメント       サーバー上に保存される         ● PC       PC以下の階層が表示されていない場合は         ● PTO52 0 C       ● PTO52 0 D         ● PTO52 0 D       ● ーカルPCに保存される         ● デスクトップ       ● ーバー上に保存される         ● ビグチャ       ● ビグチャ         ● ビグチャ       ● ビグチャ         ● ビグチャ       ● ビデオ         ● ごデオ       ● コークリック                                                                                                    | <ul> <li>▶ ドキュメント</li> <li>▶ ピクチャ</li> <li>▶ PC</li> <li>&gt; ③ カイジェクト</li> <li>▶ PC// - 上に保存される</li> <li>▶ PC// - 上に保存される</li> <li>▶ PC// - 上に保存される</li> <li>▶ PC// - 上に保存される</li> <li>▶ ● ゲックワード</li> <li>▶ 〒スクトップ</li> <li>▶ ● ゲォ</li> <li>▶ ● ビグチャ</li> <li>▶ ● ビグチャ</li> <li>▶ ● ビグチャ</li> <li>&gt; ● ビグチャ</li> <li>&gt; ● ビグチャ</li> <li>&gt; ● ビグチャ</li> <li>&gt; ● ごグカワ</li> <li>&gt; ● 雪も込み等止(C)</li> <li>&gt; ■ Temporary Storage (D)</li> </ul>                                                                                                    | ↓ ダウンロード                                                                                  | *                     |         |       |             |                           |             |
| <ul> <li>► ビグチャ</li> <li>PC</li> <li>PC</li> <li>PC32.0 C</li> <li>PO7052.0 C</li> <li>PO7052.0 D</li> <li>ダウンロード</li> <li>デスクトップ</li> <li>ビクチャ</li> <li>ビグチャ</li> <li>ビグチャ</li> <li>ビグチャ</li> <li>ビグチャ</li> <li>ビグチャ</li> <li>デュージック</li> <li>サーバー上に保存される</li> </ul>                                                                                                    | <ul> <li>► ビクチャ</li> <li>PC</li> <li>&gt; ③ カイジェクト</li> <li>PC3の左側の"&gt; "をクリックして下層を表示してくだ</li> <li>PC3の左側の"&gt; "をクリックして下層を表示してくだ</li> <li>PC3の左側の"&gt; "をクリックして下層を表示してくだ</li> <li>PC3の左側の"&gt; "をクリックして下層を表示してくだ</li> <li>アクフシェクト</li> <li>デスクトップ</li> <li>ドキュメント</li> <li>サーバー上に保存される</li> </ul>                                                                                                    | 📄 ドキュメント                                                                                  | ¬₊                    | サーバー上に係 | 存される  |             |                           |             |
| PC<br>PC<br>PC以下の階層が表示されていない場合は<br>『PC』の左側の"> "をクリックして下層を表示してく1<br>『PC』の左側の"> "をクリックして下層を表示してく1<br>『PC』の左側の"> "をクリックして下層を表示してく1<br>『PC』の左側の"> "をクリックして下層を表示してく1<br>『PC』の左側の"> "をクリックして下層を表示してく1<br>『PC』の左側の"> "をクリックして下層を表示してく1<br>『PC』の左側の"> "をクリックして下層を表示してく1<br>『PC』の左側の"> "をクリックして下層を表示してく1<br>『PC』の左側の"> "をクリックして下層を表示してく1<br>『PC』の左側の"> "をクリックして下層を表示してく1<br>『PC』の左側の"> "をクリックして下層を表示してく1<br>『PC』の左側の"> "をクリックして下層を表示してく1                                                                                                    | PC<br>PC以下の階層が表示されていない場合は<br>『PC』の左側の"> "をクリックして下層を表示してくだ<br>『PC』の左側の"> "をクリックして下層を表示してくだ<br>『PC』の左側の"> "をクリックして下層を表示してくだ<br>『PC』の左側の"> "をクリックして下層を表示してくだ<br>『PC』の左側の"> "をクリックして下層を表示してくだ<br>『PC』の左側の"> "をクリックして下層を表示してくだ<br>『PC』の左側の"> "をクリックして下層を表示してくだ<br>『PC』の左側の"> "をクリックして下層を表示してくだ<br>『PC』の左側の"> "をクリックして下層を表示してくだ<br>『PC』の左側の"> "をクリックして下層を表示してくだ                                                                                                    | 📰 ビクチャ                                                                                    | *                     |         |       |             |                           |             |
| <ul> <li>▲ P7052 0 C</li> <li>▲ P07052 0 C</li> <li>▲ P07052 0 D</li> <li>▲ P07052 0 D</li> <li>▲ P07052 0 D</li> <li>▲ P07052 0 D</li> <li>● デスクトップ</li> <li>● ドキュメント</li> <li>サーバー上に保存される</li> <li>● ビデオ</li> <li>▲ E23み芽止 (C)</li> <li>&gt; ■ Temporary Storage (D)</li> <li>▲ キットワーク</li> </ul>                                                                                                    | <ul> <li>&gt; ③ 30 オブジェクト</li> <li>◎ PO7052 の C</li> <li>◎ PO7052 の D</li> <li>○ グランロード</li> <li>&gt; ● ブスクトップ</li> <li>○ ドキュメント</li> <li>&gt; ● ビクチャ</li> <li>&gt; ● ビクチャ</li> <li>&gt; ● ビクチャ</li> <li>&gt; ● ビクチャ</li> <li>&gt; ● ごデオ</li> <li>&gt; ● ミムみ芽止 (C)</li> <li>&gt; ● Temporary Storage (D)</li> </ul>                                                                                                    | PC                                                                                        |                       |         |       | PC以下の階層カ    | 「表示されていない場合               | 合は          |
| <ul> <li>         ● P07052 Ø C         ● P07052 Ø D      </li> <li>         ● P07052 Ø D      </li> <li>         ● P07052 Ø D      </li> <li>         ● P07052 Ø D      </li> <li>         ● F12X2/h      </li> <li>         ● P07052 Ø C      </li> <li>         ● P07052 Ø D      </li> <li>         ● F12X2/h      </li> <li>         ● P07052 Ø C      </li> <li>         ● P07052 Ø C      </li></ul>                                                                                                    | <ul> <li>              P07052 の C<br/>P07052 の D</li></ul>                                                                                                    | > 🧊 3D オブジェクト                                                                             |                       |         |       | 『PC』の左側の    | )"> "をクリックして <sup>-</sup> | 下層を表示してください |
| <ul> <li>              ● Provs2 @ D             ● ダウンロード             ● デスクトップ             ● ドキュメント             ● ドキュメント             ● ビグチャ             ● ビグチャ             ● ごグオ             ● ごグオ             ● こ・             ● ごグオ             ● こ・             ● ごグオ             ● ごグオ             ● ごグオ             ● ごグオ             ● ごグカ             ● ごグカ             ● ごグカ             ● ごグカ             ● ごグカ             ● ごグカ             ● ごのののののののののののののののののののののののの</li></ul>                                                                                                    | <ul> <li>※ Poros2 Ø D</li> <li>↓ ダウンロード</li> <li>&gt; ■ デスクトップ</li> <li>※ ドキュメント</li> <li>サーバー上に保存される</li> <li>&gt; ■ ビデオ</li> <li>&gt; ♪ ミュージック</li> <li>&gt; ■ 書き込み禁止 (C)</li> <li>&gt; ■ Temporary Storage (D)</li> </ul>                                                                                                    | 🖗 🔮 P07052 ወ C                                                                            |                       |         | 保友される |             |                           |             |
| <ul> <li>◇ ダウンロード</li> <li>&gt; デスクトップ</li> <li>⇒ ドネスツト</li> <li>→ ビクチャ</li> <li>&gt; ■ ビグオ</li> <li>&gt; ▲ 目参込み禁止 (C)</li> <li>&gt; ■ Temporary Storage (D:)</li> <li>&gt; ● ホットワーク</li> </ul>                                                                                                    | <ul> <li>&gt; ◆ ダウンロード</li> <li>&gt; ■ デスクトップ</li> <li>○ ドキュメント</li> <li>&gt; ■ ピクチャ</li> <li>&gt; ■ 目を込み禁止 (C)</li> <li>&gt; ■ Temporary Storage (D;)</li> </ul>                                                                                                    | 👷 P07052 ወ D                                                                              |                       |         |       |             |                           |             |
| <ul> <li>&gt; デスクトップ</li> <li>☆ ドキュメント</li> <li>サーバー上に保存される</li> <li>サーバー上に保存される</li> <li>&gt; ご ビグチャ</li> <li>&gt; ご シック</li> <li>&gt; ■ 書き込み禁止(C)</li> <li>&gt; ■ Temporary Storage (D:)</li> <li>&gt; ■ ネットワーク</li> </ul>                                                                                                    | <ul> <li>&gt; デスクトップ</li> <li>☆ ドキュメント</li> <li>&gt; ご ビクチャ</li> <li>&gt; ご ビデオ</li> <li>&gt; ♪ ミュージック</li> <li>&gt; → 香き込み禁止 (C)</li> <li>&gt; 」 Temporary Storage (D:)</li> </ul>                                                                                                    | > 🕹 ダウンロード                                                                                |                       |         |       |             |                           |             |
| <ul> <li>○ ドキュメント</li> <li>&gt; ● ビクチャ</li> <li>&gt; ● ビグオ</li> <li>&gt; ● ニュージック</li> <li>&gt; ● 一書き込み禁止(C)</li> <li>&gt; ● Temporary Storage (D:)</li> <li>● ● ネットワーク</li> </ul>                                                                                                    | <ul> <li>○ ドキュメント</li> <li>&gt; ○ ビクチャ</li> <li>&gt; ○ ビグオ</li> <li>&gt; ○ ミージック</li> <li>&gt; ○ 二 emporary Storage (D:)</li> </ul>                                                                                                    | > ニ デスクトップ                                                                                | <b></b>               |         |       |             |                           |             |
| <ul> <li>■ ビデオ</li> <li>&gt; 重き込み禁止(C)</li> <li>&gt; Temporary Storage (D:)</li> <li>* ホットワーク</li> </ul>                                                                                                    | <ul> <li>■ ビデオ</li> <li>&gt; ■ さージック</li> <li>&gt; ■ 書き込み禁止 (C)</li> <li>&gt; ■ Temporary Storage (D;)</li> </ul>                                                                                                    |                                                                                           |                       | サーハー上には | 好される  |             |                           |             |
| <ul> <li>↓ シュージック</li> <li>&gt; 量 書き込み禁止 (C)</li> <li>&gt; ■ Temporary Storage (D:)</li> <li>&gt; ■ ネットワーク</li> </ul>                                                                                                    | <ul> <li>▲ ビバージック</li> <li>&gt; ▲ 書き込み菜止 (C:)</li> <li>&gt; ▲ Temporary Storage (D:)</li> </ul>                                                                                                    | > 🔜 2007<br>> 🔲 Vita                                                                      |                       |         |       |             |                           |             |
| <ul> <li>→ 書き込み禁止(C)</li> <li>→ Temporary Storage (D:)</li> <li>→ ネットワーク</li> </ul>                                                                                                    | > 香き込み茶止 (C:)<br>> Temporary Storage (D:)                                                                                                    | > ) ミュージック                                                                                |                       |         |       |             |                           |             |
| > Temporary Storage (D:)<br>・                                                                                                    | > Temporary Storage (D:)                                                                                                    | > 👝 書き込み禁止 (C:)                                                                           |                       |         |       |             |                           |             |
| > 📸 ネットワーク 🔹 🗸                                                                                                    |                                                                                                    | > 👝 Temporary Storage (D:)                                                                |                       |         |       |             |                           |             |
|                                                                                                    |                                                                                                    | 🍦 🇀 ネットワーク                                                                                | ~                     |         |       |             |                           |             |
| 7ァイル名(N): 資金収支元帳                                                                                                    | ファイル名(N): 資金収支元帳                                                                                                    | ファイル名(N): 資金収支:                                                                           | 元帳                    |         |       |             |                           |             |
| ファイルの健調(1): CSVファイル (カンマ区切り) (*.esv)                                                                                                    | ファイルの徳期(T): CSVファイル (カンマ区 切り) (*.csv)                                                                                                    | ファイルの種類(T): CSVファイル                                                                       | レ<br>(カンマ区切り) (*.csv) |         |       |             |                           |             |

容量の大きなデータ(バックアップデータ等)をローカルクライアントPC上へ直接保存すると、
サーバー上へ保存するよりもかなりの時間を要します。
サイズの大きなものは、なるベくサーバー上へ保存していただきますようお願いいたします。
>サーバーは一時保存用です。
保存後は「4. ファイル転送方法」を参考に、サーバーからローカルクライアントPCへファイル転送(コピー)し、
転送が終わりましたらサーバー上のファイルは削除してください。

# 4.ファイル転送方法

- 【5\_ファイル転送】では以下のことができます。
- 1) クラウドサーバーからローカルコンピューターへのファイルのコピー
- 2) ローカルコンピューターからクラウドサーバーへのファイルのコピー
- 3)クラウドサーバー上のファイルの削除

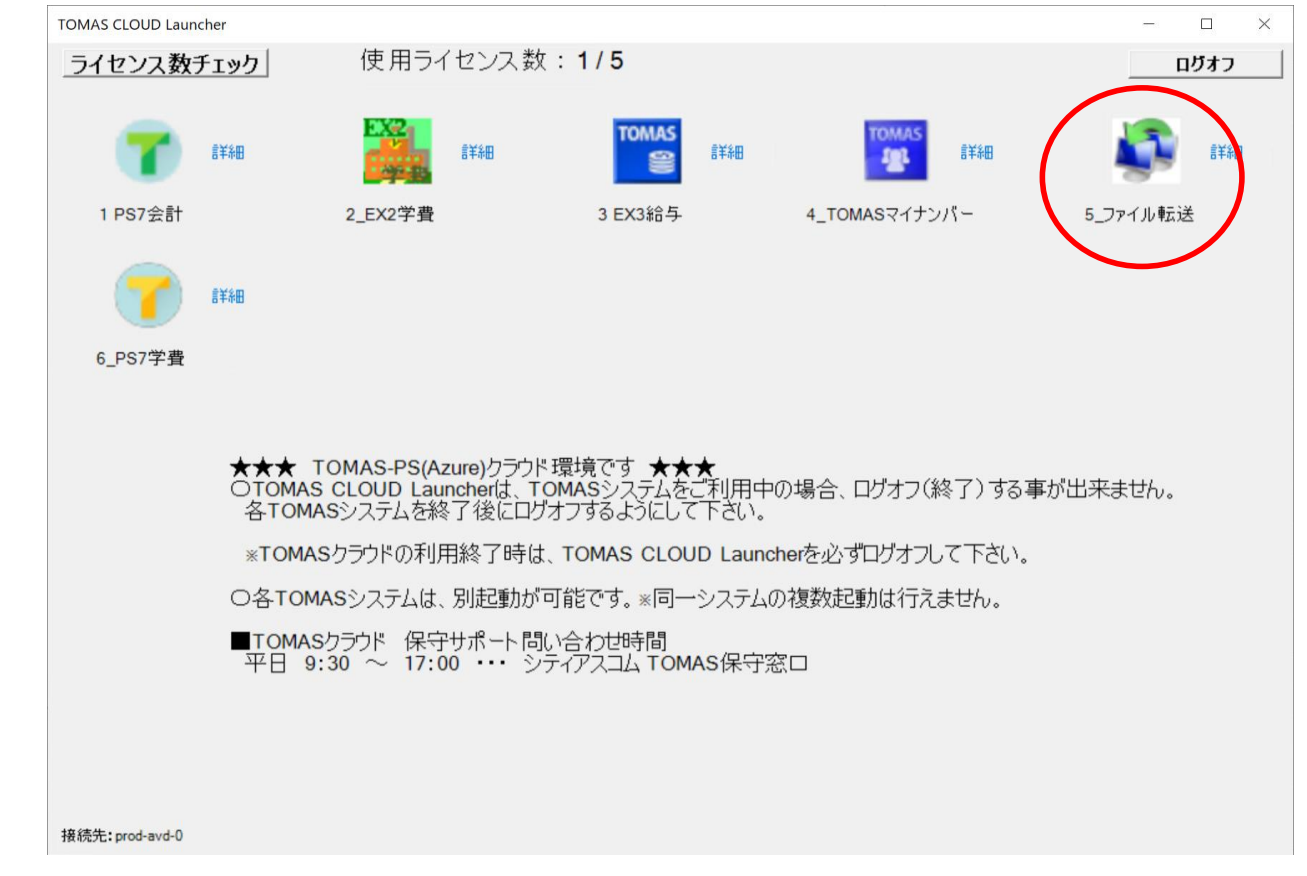

サーバー側はデフォルトで「Documents」(ドキュメント)フォルダが表示されます。

ドキュメント以外のフォルダについては、制限をかけており、表示ができません。

ドキュメント内にフォルダを作成してそちらを選択する場合には、「フォルダ選択」をクリック後に対象のフォルダを選択してください

#### 1) クラウドサーバーからローカルコンピューターへのファイルのコピー

①左側『ローカルコンピューター』フォルダ選択ボタンより保存先フォルダを選択し、
 右側『サーバー』よりコピーしたいファイルを選択後、【受信】をクリックします。

| ァイル転送       |          |                            | CCC33001 prod-avd-0    |
|-------------|----------|----------------------------|------------------------|
| ーカルコン ピューター |          | サーバー                       |                        |
| ドレス TOWAS   | フォン      | レダ選択 アドレス 🗟 Documents      | フォルダ選択                 |
| <b>→ </b>   | 創除 5     | 信 ▶                        | C + 🖻                  |
| ファイル名       | サイズ 更新日時 | ファイル名                      | サイズ 更新日時               |
|             |          | My Music                   | 2023/09/29 1           |
|             |          | my Pictures                | 2023/09/29 1           |
|             |          | My Videos                  | 2023/09/29 1           |
|             |          | 🚽 🚽 aak tep vinis 🗕 🗕 🚥    |                        |
|             |          | T DR-TOMACUM L-110010TOMAC | 13 984 KB 9099/00/90 1 |

※クライアント側の「フォルダ選択」画面では、デフォルトで以下のような画面が表示されます。

| クライアントの | ドライブ構成を示し | ておりますので、 | 保存先を選択してください。 |
|---------|-----------|----------|---------------|
|---------|-----------|----------|---------------|

| フォルダーの参照                 | ×             |                                  |
|--------------------------|---------------|----------------------------------|
|                          |               | PC以下の階層が表示されていない場合は              |
|                          |               |                                  |
|                          |               | → 『PC』の左側の"> "をクリックして下層を表示してください |
| デスクトップ                   |               | _                                |
| > 👗 TOMASTE03            |               |                                  |
| PC                       |               |                                  |
| > 3D オブジェクト              |               |                                  |
| > xxx 0 C                |               | ≫P5/9記載「XXXの●」と回しものです。           |
|                          |               |                                  |
| × = デスクトップ               |               |                                  |
| > 📑 F====                |               |                                  |
| > 📰 ピクチャ                 |               |                                  |
| > 📕 ビデオ                  |               |                                  |
| > 🎝 ミュージック               |               |                                  |
| > 👝 書き込み禁止 (C:)          |               |                                  |
| > Temporary Storage (D:) |               |                                  |
| > 7759                   |               |                                  |
| ネットワーク                   | *             |                                  |
|                          | de un de la R |                                  |
| OK                       | キャンセル         |                                  |

ローカルコンピューターへファイルがコピーされたら転送完了です。

| リアイル転送                                          | ccc                                    | 33001 prod-avd-0 |
|-------------------------------------------------|----------------------------------------|------------------|
| ローカルコンピューター                                     | サーバー                                   |                  |
| アドレス TOWAS フォルダ選択                               | アドレス 🗄 Documents                       | フォルダ選択           |
| E → C 前除 送信 →                                   | ◀ 受信 削除                                | <b>c</b> + E     |
| · ティー                                           | ファイル名 サイズ                              | 更新日時             |
| 🔢 DP-TOMASUNI-U0010TOMAS 13,264 KB 2023/09/29 1 | My Music                               | 2023/09/29 1     |
|                                                 | My Pictures                            | 2023/09/29 1     |
|                                                 | My Videos                              | 2023/09/29 1     |
| ローカルコンピューターにコピーされます                             |                                        | 2023/09/29 1     |
|                                                 | DI - 10m ASUNI - 0001010m AS 13,204 KD | 2023/08/28 1     |

#### 2) ローカルコンピューターからクラウドサーバーへのファイルのコピー

操作は「1)クラウドサーバーからローカルコンピューターへのファイルのコピー」と同様です。 サーバーヘコピーさせるファイルをローカルコンピューターで選択し、【送信】をクリックしてください。 サーバーヘファイルがコピーされたら転送完了です。

#### 3) クラウドサーバー上のファイルの削除

ファイル転送後はサーバー上のデータを削除してください。 サーバーで削除するファイルを選択し、【削除】をクリックしてください。 ➤サーバーのドキュメントフォルダ内に保存できるデータサイズはユーザーIDごとに合計2GBまでです。 2GBを超えて保存した際に、各TOMASシステムにて印刷でシステムエラーが発生するなど 正常に動作しないことがあります。

| Di contra contra c |          |                                   | ×                  |
|----------------------------------------------------------------------------------------------------|----------|-----------------------------------|--------------------|
| ファイル転送                                                                                                    |          | c                                 | CC33001 prod-avd-0 |
| ローカルコンピューター                                                                                                    |          | サーバー                              |                    |
| アドレス TOWAS                                                                                                    | フォルダ選択   | アドレス 🗟 Documents                  | フォルダ選択             |
| ▶ ▶ ℃ 剤除                                                                                                    | 送信 🕨     | ◀ 受信 削除                           | C + E              |
| ファイル名 サイズ 更新!                                                                                                    | 日時       | ファイル名 サイ                          | ズ 更新日時             |
| P-TOMASUNI-U0010TOMAS 13,264 KB 2023/                                                                                                    | /09/29 1 | My Music                          | 2023/09/29 1       |
|                                                                                                    |          | my Pictures                       | 2023/09/29 1       |
|                                                                                                    |          | My Videos                         | 2023/09/29 1       |
|                                                                                                    |          | a desktop.ini 0                   | AB 2023/09/29 1    |
|                                                                                                    |          | BDP-TOM ASUN I-U0010TOM AS 13,264 | KB 2023/09/29 1    |
|                                                                                                    |          |                                   |                    |
|                                                                                                    |          |                                   |                    |
|                                                                                                    |          | サーバー内のファイルが削除さ                    | れます。               |

### ※ご注意事項

### ----- 同一ユーザーIDでサインインした場合の動作について -----

同じユーザーIDで複数のPCからサインインした場合、最後にサインインしたPCが有効となります。

それまでにサインインして作業していた別PCの画面をそのまま引き継いで作業することができます。

ただし、誤って別の担当者様が使用中のユーザーIDでサインインした場合、作業中の画面を奪ってしまうことになりますので、ご注意ください。 ユーザーIDごとに担当者様を割り当て、パスワードを変えるなどして、誤ってサインインできないよう対策を行ってください。

(原則として担当者1名につき1つのユーザーIDですが、同じユーザーIDを複数人で使用する場合には十分にご注意ください。)

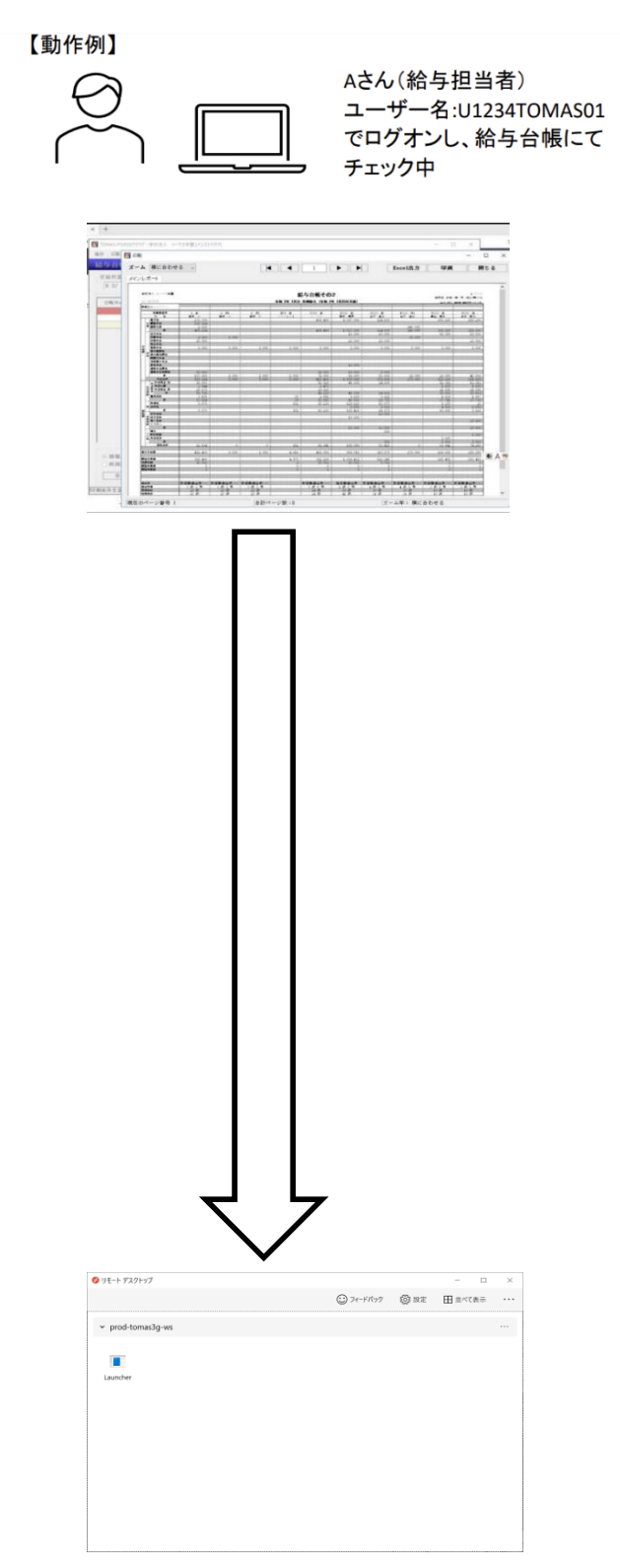

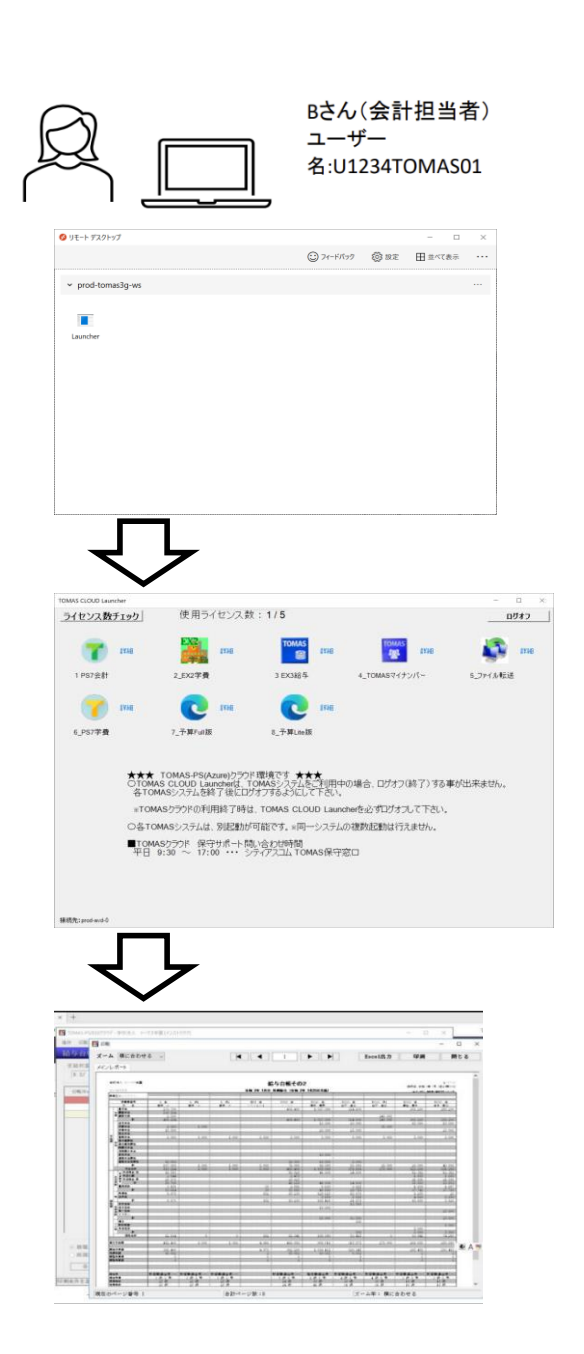